# EBサービス申込ネット受付

「電子印影アプリ」を用いた印影撮影、送信でご留意いただきたい点について

①メール受信、印刷

お届け印提出のご案内のメールが届きます。URLより押印用紙印刷ページにアクセスします。 メール記載のURLより押印用紙をダウンロードし、プリントアウトしてください。

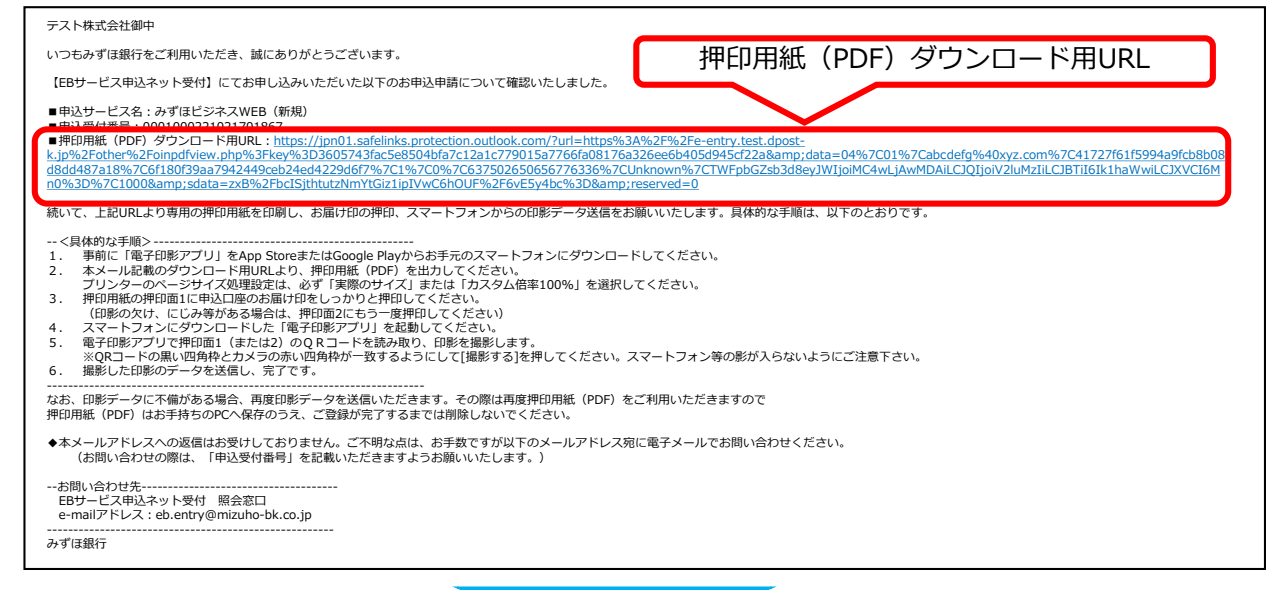

### ●印刷時の倍率100%、モノクロ印刷のプリント設定例

#### ●印刷結果(モノクロ)

| 印刷                                                                                                    | ×                                                                                                    | e-申込サーピス 押印用紙                                                                                                    | 押印用紙出力日:2021年02月17日                    |
|----------------------------------------------------------------------------------------------------|----------------------------------------------------------------------------------------------------|----------------------------------------------------------------------------------------------------|----------------------------------------|
| フリンター(N): LPD_L8P5910-01-00882 ブロパティ(P) 詳細設定(D)<br>部数(g.)                                                                    | <u>ヘルブ(h)</u> ⑦<br>コインクノトナーを節約<br>①                                                                                                    | 本紙にお留け印を押印のうえ、電子印影アプリで押印画を撮影し、<br>撮影した印影画像を送信してください。                                                                                                    |                                        |
| 印刷するページ<br>(●すべて(A) ○現在のページ(U) ○ページ指定(G) 1                                                                                   | 文書: 209.9 x 296.7mm<br>209.97 x 296.93 ミリ                                                                                                    | ペアプリのダウンロードのご案内<br>約00(Rコードおりe中込ケービスご利用案内画面にアク<br>なん、画面ご表示されたドラプリストアのリンクボタンよ<br>り数子印刷アプルをダウンロードしてください。<br>https://eenty.dposk.ig/common/gpiidance.html<br>(e+Pi2tyービスご利用案内画面URL) |                                        |
| ▶ 詳細オブション                                                                                                    | (MARRAN 48) たて、例の研究     (MARRA 48) 2019(11) - 2019(11) - 2019 | お申込日 : 2021年02月17日<br>申込受付番号 : 0001000221021701866                                                                                                    |                                        |
| ページサイズ処理①<br>サイズ()) ポスター 複数 小冊子                                                                                              |                                                                                                    | 以下の専印面1のQRコードの中心に押印してください<br>QRコードおよび日駆をスマートフォンで撮影し、日影を<br>押印面1の日間が不動時に知られ、日影の撮影画面で<br>押印面2をご利用ください。                                                                             | 。<br>提出してください。<br>エラーが発生する場合は          |
| <ul> <li>○合わせる(F)</li> <li>○実際のサイズ</li> <li>○特大ページを縮小</li> <li>◎カスタム倍率: 100 %</li> <li>□ PDF のページサイズに合わせて用紙を選択(2)</li> </ul> |                                                                                                    | PROBE 1 PRO                                                                                                    |                                        |
| □ 用紙の両面に印刷(6)<br>向き:<br>● 自動 ○ 縦 ○ 横                                                                                         |                                                                                                    | 日期の重要時、提問するスマートフォン等の影が入り                                                                                                    | 日本はいように注意して                            |
| 注釈とフォーム(M)<br>文書と注釈                                                                                                    | < > 1/1ページ                                                                                                    | ください。<br>動け入る場合は、用紙を立てるなど可以発展と用紙が<br>て運動してください。<br>「10日日<br>「2日日<br>・20日~19年に後まるように用してください。<br>・35年後で用むしてください。<br>・35年後で用むしてください。                                                |                                        |
| ページ設定(9)                                                                                                    | 印刷キャンセル                                                                                                    | -CARCANONADBILIE I BIOMADI COCCU                                                                                                    | 13876 113876 11387<br>1885 // 971 1138 |

#### 【ご留意いただきたい点】

- ・ PDFはカラー原稿ですが、モノクロ出力で印刷してください。
- ・ 倍率は100%で印刷してください。
- 用紙に押印の際は、鮮明に押印願います。

## ②印影撮影·確認時

電子印影アプリ画面のガイダンスに沿って、印影を撮影し、確認します。

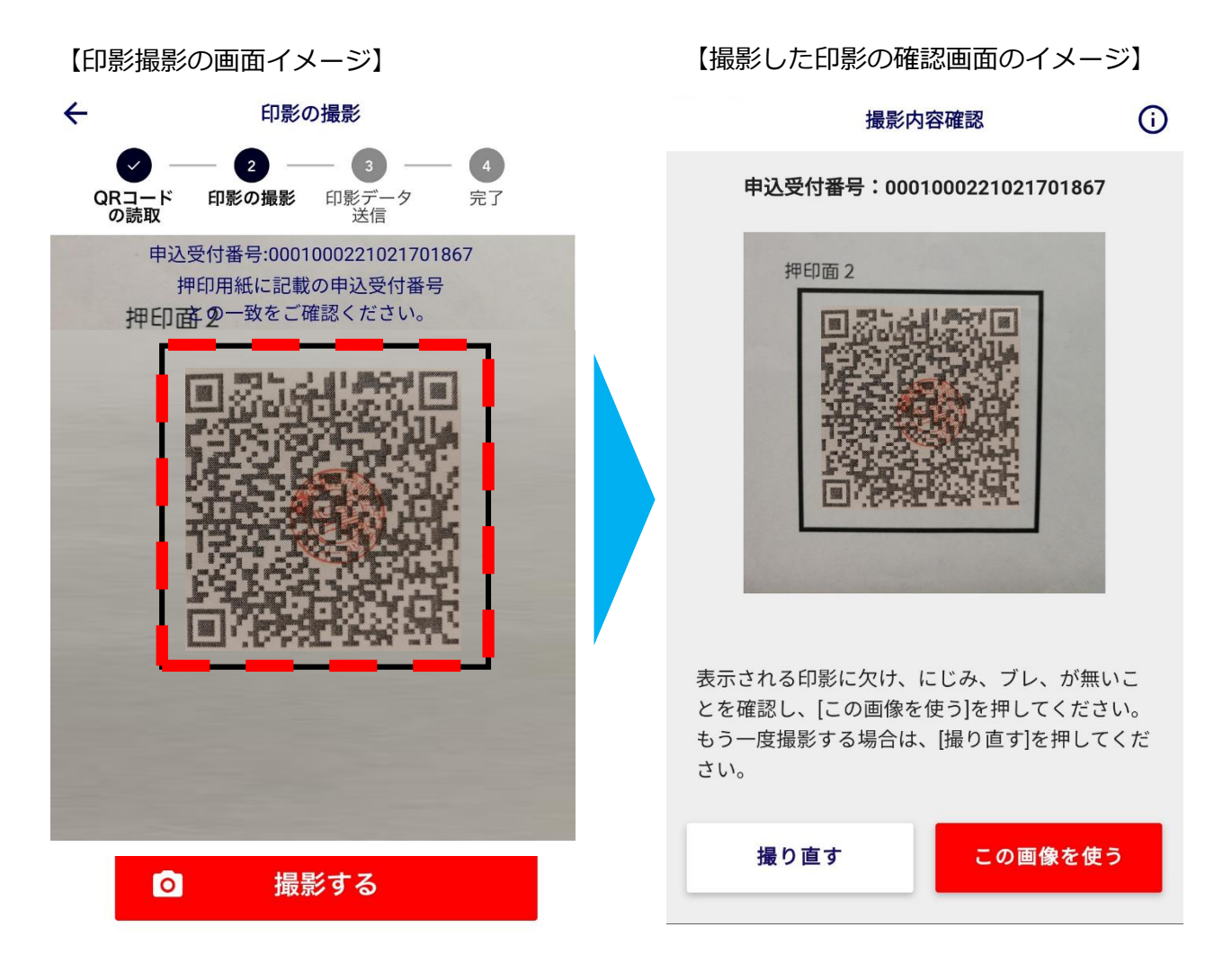

【ご留意いただきたい点】

- ・ 暗い環境や影がある環境では撮影ができない場合があります。明るい環境で実施ください。
   (用紙をたてて撮影するなど、影が入らないようにご注意ください)
- ・ 印影がQRコード内に収まっていることをご確認ください。
- ・ 黒太枠と、赤枠が重なるよう撮影ください。

③送信

抽出した印影を確認し、送信します。 画面に表示された印影に問題ないことを確認し、送信します。

【印影抽出画面イメージ】 【送信完了画面】 印影内容確認 **(**i) (i)完了 印影データ 送信 完了 QRコード 印影の撮影 QRコード の読取 印影の撮影 印影データ 送信 完了 の読取 表示される印影データを送信します。 印影データの送信が完了しました。 欠け、にじみ、ブレ、が無いことを確認のうえ、よろし ければ[送信]を押してください。 印影を撮り直す場合は[戻る]を押してください。 \*正当なお届け印として照合できない場合は、印影の再撮 TOPへ戻る 影、印影データの再送信をお願いする場合がございま す。あらかじめご了承ください。 申込受付番号 0001000221021701867 戻る 送信

【ご留意いただきたい点】

・ 表示される印影に、欠け、にじみなど不鮮明な箇所がないことをご確認ください。